## University of Houston Z Clear Lake

University Computing & Telecommunications

## How to Delete Your Existing Email Account & Recreate a New Email Account on Your PC

## To Delete Your Existing Email Account(s)

- 1. In the search type in Control Panel and press enter
- 2. Double click Mail
- 3. To make note of any additional mailboxes you might have access to, click on Email Accounts
  - a. Click Change
  - b. Click More Settings
  - c. Click Advanced Tab
  - d. Make note of the additional mailboxes if any appear under Mailboxes
  - e. Click OK
  - f. Click Next
  - g. Click Finish
  - h. Click Close
- 4. Click Show Profiles
- 5. Click Remove
- 6. Click OK
- 7. Close Control Panel

## To Recreate a New Email Account(s)

- 8. Click Outlook icon
- 9. Type in a profile name such as email and press enter
- 10. A screen will come up and it will have your email address in the box, click connect
- 11. Click Ok at the screen that states your account is setup
- 12. If you had any additional mailboxes you noted in Step 3, please complete the below steps to add them back to your outlook
  - a. Click File
  - b. Click Account Settings
  - c. Click Account Settings
  - d. Click Change
  - e. Click More Settings
  - f. Click Advanced
  - g. Click Add
  - h. Type in the name of the mailbox
  - i. Click OK
  - j. Repeat steps G-I for each additional mailbox, once all mailboxes have been added, click OK
  - k. Click Next
  - I. Click Finish
  - m. Click Close